## How to send Emails from Corporate Matters and Litigation Cases

## Objectives

• Send Direct Emails from Matters

## Steps

An Email Engine is available in Contra, Corporate Matters, Litigation cases, Intellectual Properties, and Invoices so the users will be able to send and receive emails from within the system and track all the email conversations in one place.

To send emails and attach related matter documents directly from LEXZUR:

From the Corporate Matter or Litigation Case page, open the matter you want by clicking on its name or ID.

| L=>      | ZUR Dash      | ooards * Agile * Contacts | Matters • 'asks Contracts | s & Documents + Reports + Time -        | Billing - More + | Create +        |                                                   |               |       | Universal Search | ، 🛱 🖸 Ö      | ) 🗳 🖑 🕲 🔎 |
|----------|---------------|---------------------------|---------------------------|-----------------------------------------|------------------|-----------------|---------------------------------------------------|---------------|-------|------------------|--------------|-----------|
| Cor      | oorate Matte  | ers All                   |                           | ✓ Save as                               |                  |                 |                                                   |               |       |                  | Export -     | 🌣 Tools 👻 |
| 1 - 20 o | f 145 items o |                           |                           |                                         |                  |                 |                                                   |               |       | Search C         | Advanced     | Columns - |
|          | D             | Assignee                  | Client Name               | Name                                    | Practice Area    | Workflow Status | Important Development                             | Requested by  | Value | Assigned Team    | Arrival Date | Due Date  |
|          | M00000334     | Carolina Robinson         | Brand Line Company        | Legal Advice on Purchase<br>Agreement   | Acquisition      | In Progress     | [2023-12-01 16:21:26]: legal research             | Alice Jones   | 0.00  | All Teams        | 2023-12-01   |           |
|          | M00000330     | Carolina Robinson         | Adam Skims                | Legal Advice for Adam                   | Commercial       | In Progress     | [2023-11-27 11:38:18]: Matter in                  | Julia Marven  | 0.00  | All Teams        | 2023-11-28   |           |
|          | M00000328     | Jimmy Peterson            | Anna Robin                | Legal Consultation for Paul<br>Jones    | Consultation     | Under Review    | [2023-11-21 10:40:47]: matter under               | Micheal Cavin | 0.00  | All Teams        | 2023-11-21   |           |
|          | M00000327     | Alvah Zarzour (Inactive)  | Maria Smith               | legal advice                            | Consultation     | Open            |                                                   |               | 0.00  | All Teams        | 2023-11-20   |           |
|          | M00000326     | Carolina Robinson         | Albert Company            | Legal Advice for Albert                 | Real Estate      | In Progress     | [2023-11-09 11:02:05]: Matter reviewed and we     |               | 0.00  | All Teams        | 2023-11-02   |           |
| 0        | M00000324     | Carolina Robinson         | Alice Jones               | Legal Advice on Purchase<br>Agreement   | Agreement        | In Progress     | [2023-11-07 13:07:06]: we met with the client 123 | Alice Jones   | 0.00  | All Teams        | 2023-11-07   |           |
|          | M00000322     | Carolina Robinson         | Maria Smith               | test                                    | Civil            | Open            |                                                   |               | 0.00  | All Teams        | 2023-11-07   |           |
|          | M00000319     | Carolina Robinson         | Advanced Industries       | legal advice for Advanced<br>Industries | Agreement        | In Progress     | [2023-11-03 16:18:54]: finalizing 123             |               | 0.00  | All Teams        | 2023-11-03   |           |
| 0        | M00000313     | Carolina Robinson         | BLPC                      | Legal Advice on Purchase<br>Agreement   | Agreement        | 3-Closed        |                                                   | Alice Jones   | 0.00  | All Teams        | 2023-10-27   |           |

## All emails related to this specific matter can be sent and tracked under the Emails tab on the matter's page.

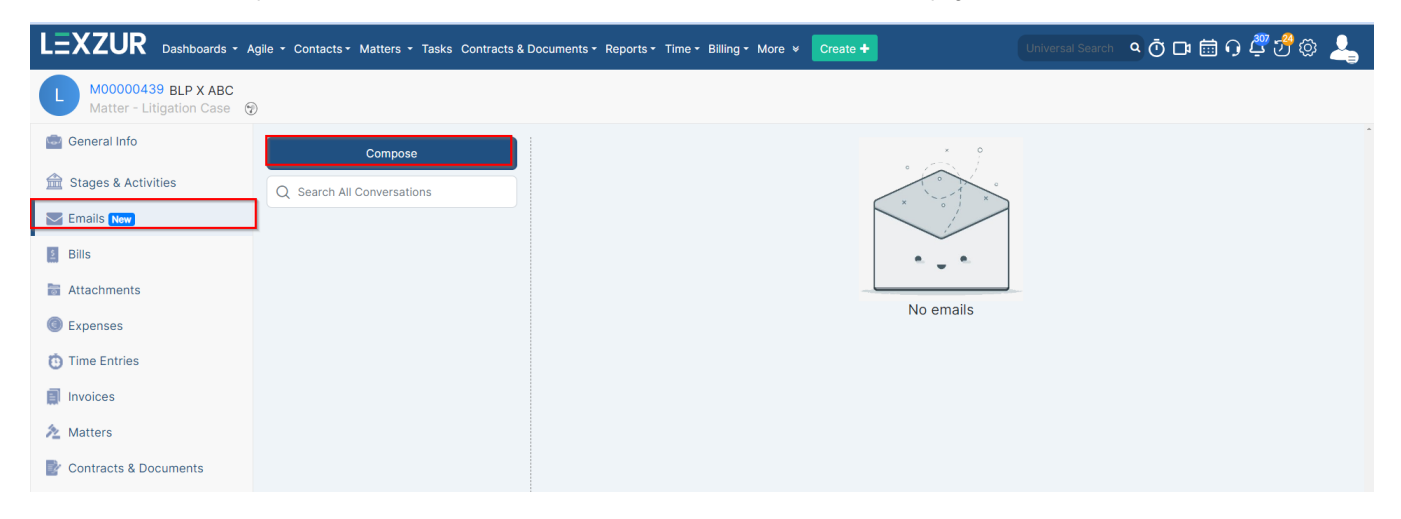

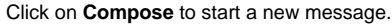

First, connect your email to Lexzur. Choose either Gmail or Office 365, and sign in with your email address

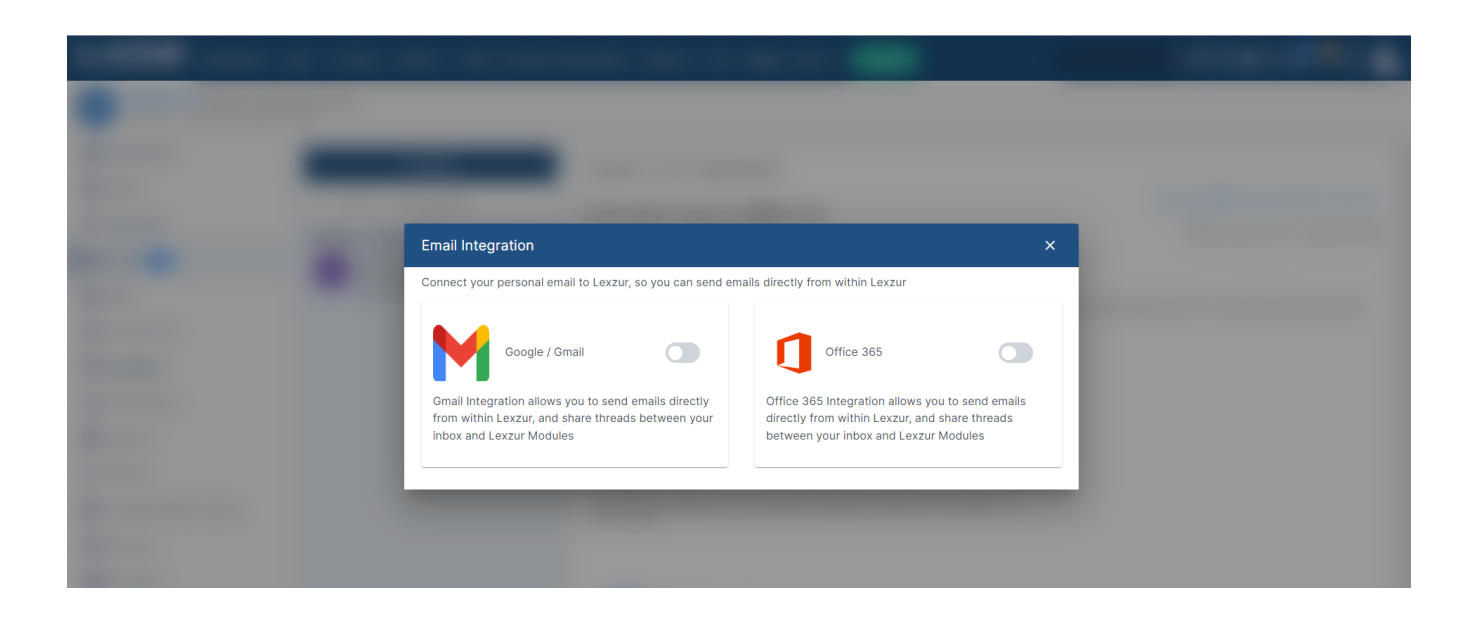

Your client's email will be automatically retrieved if it is already included under the client's general information.

Choose the subject of your email and the message you wish to send, then click the attach button to attach either a file from your computer or any Lexzur Documents.

|                             | 53      |
|-----------------------------|---------|
|                             |         |
| +Add                        | i Tempi |
|                             |         |
|                             |         |
| (                           | Cc Bo   |
|                             |         |
|                             |         |
|                             |         |
|                             |         |
|                             |         |
|                             |         |
|                             |         |
|                             |         |
| % 99 Ξ Ξ Ξ Ξ Δ <sub>x</sub> |         |
| % 99 至 ⊟ ⊟ ⊒ ⊥              |         |
|                             |         |
| % 97 至 ⊟ ⊟ Ξ 五              |         |

Choose the Folder from which you want to select your files, select the documents, and press Attach.

| Docume | ent(s)         |                                 |         |                                  |                           | ×                  |
|--------|----------------|---------------------------------|---------|----------------------------------|---------------------------|--------------------|
| Mat    | Matter: M334 V |                                 |         |                                  |                           | Choose columns 🗸 🗸 |
|        |                | Name 1 $$                       | Size ↑↓ | Modified On $\uparrow\downarrow$ | Modified By 1 $\ 1 \ \ 7$ |                    |
|        | ۲              | Legal Docs                      |         | 2023-12-01 16:12:57              | Carolina Robinson         |                    |
|        | ۲              | Matters Details                 |         | 2023-12-01 16:27:35              | Carolina Robinson         |                    |
|        | ۲              | Task Attachments                |         | 2023-12-01 16:18:37              | Carolina Robinson         |                    |
| ▶⊘     | ۲              | M ASSET PURCHASE AGREEMENT.docx | 62.3 KB | 2023-12-01 16:12:59              | Carolina Robinson         |                    |
| ~      | ۲              | POA.docx                        | 16.2 KB | 2023-12-01 16:27:44              | Carolina Robinson         |                    |
| ~      | ۲              | Purchase Agreement.docx         | 38.8 KB | 2023-12-01 16:33:25              | Carolina Robinson         |                    |
| ~      | ۲              | Sales Contract.pdf              | 1.2 KB  | 2023-12-01 16:30:51              | Carolina Robinson         |                    |

Attach

Moreover, you can create and use email templates to increase efficiency and standardize emails sent from the system.

| Matter Template                                                                                                    |      |
|----------------------------------------------------------------------------------------------------|------|
|                                                                                                    | +Ado |
| Damon Hardy <damonhar23@gmail.com> 🛞</damonhar23@gmail.com>                                                                                                    |      |
| Matter Updates for ABC services                                                                                                    |      |
|                                                                                                    |      |
| Dear ABC services,                                                                                                    |      |
|                                                                                                    |      |
| Kindly find below the updates related to your matter:                                                                                                    |      |
| <ul> <li>Kindly find below the updates related to your matter:</li> <li>1. [2024-01-15 11:13:21]: We have some pending documents that you should send the soonest</li> <li>2. Value: \$35,000</li> </ul>                                                                                                    | -    |
| <ul> <li>Kindly find below the updates related to your matter:</li> <li>1. [2024-01-15 11:13:21]: We have some pending documents that you should send the soonest</li> <li>2. Value: \$35,000</li> </ul>                                                                                                    | •    |
| <ul> <li>Kindly find below the updates related to your matter:</li> <li>1. [2024-01-15 11:13:21]: We have some pending documents that you should send the soonest</li> <li>2. Value: \$35,000</li> <li>Regards,</li> </ul>                                                                                                    | •    |
| <ul> <li>Kindly find below the updates related to your matter:</li> <li>1. [2024-01-15 11:13:21]: We have some pending documents that you should send the soonest</li> <li>2. Value: \$35,000</li> <li>Regards,</li> </ul>                                                                                                    | •    |
| <ul> <li>Kindly find below the updates related to your matter:</li> <li>1. [2024-01-15 11:13:21]: We have some pending documents that you should send the soonest</li> <li>2. Value: \$35,000</li> <li>Regards,</li> </ul>                                                                                                    | *    |
| Normal          • B I U •          • Model          • Model | •    |
| Kindly find below the updates related to your matter:         1. [2024-01-15 11:13:21]: We have some pending documents that you should send the soonest         2. Value: \$35,000         Regards,         Normal          • B I U          • M A          • • • • • • • • • • • • • •                                                                                                    | •    |

O Learn how to customize matter email templates from here

All the related emails will be then tracked on the matter's page, and you can also take direct actions from here such as **Reply, Reply All**, or **Forward** the Email.

| Motocoussa Legal Advice on Purchase Agreement for BLC<br>Matter - Corporate Matter                                                                                                    |                                                                                                    |                                                                                                    |
|----------------------------------------------------------------------------------------------------|----------------------------------------------------------------------------------------------------|----------------------------------------------------------------------------------------------------|
| <ul> <li>General Info</li> <li>Tasks</li> <li>Reminders</li> <li>Emails (me)</li> <li>Bills</li> <li>Attachments</li> <li>Expenses</li> <li>Time Entries</li> <li>Invoices</li> <li>Matters</li> <li>Contracts &amp; Documents</li> <li>Settings</li> <li>Financial</li> </ul> | Dec 01, 2023<br>ims  e.monoad@lexzurco<br>i Oct 10, 2023<br>alcoms  210gmail coms<br>Oct 10, 2023<br>alcoms  210gmail coms<br>Mar 31, 2023<br>papallcoms  he.monoad@lexzurco | Legal Advice on Purchase Agreement.       Image: Contract particular in the series of the series of t |

For more information on LEXZUR, reach out to us at help@lexzur.com

Thank you!

 $\odot$